KINGDOM OF BAHRAIN

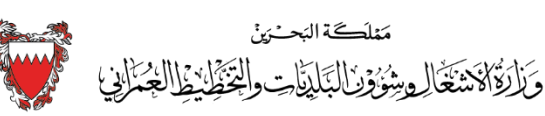

Ministry of Works, Municipalities Affairs and Urban Planning

# CORNER SALE APPLICATION

## **User Manual**

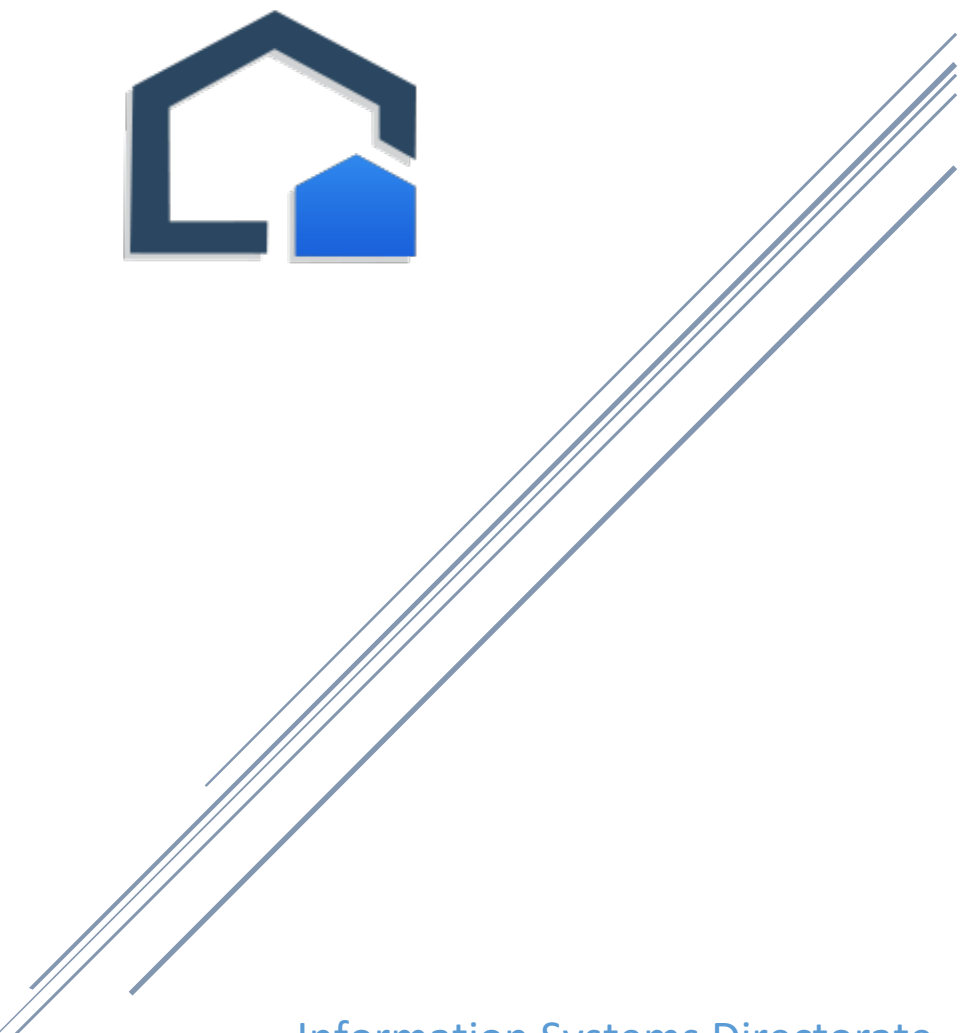

**Information Systems Directorate** 

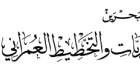

#### Contents

| Overview                                                                                                    |
|----------------------------------------------------------------------------------------------------|
| Documents to submit by the customers during the application request 2                                          |
| How to apply for a new corner? 2                                                                               |
| Steps to be followed for account creation: 2                                                                   |
| How to login and apply for corner?                                                                             |
| How to requests for new corners? 4                                                                             |
| How to monitor corner requests progress?                                                                       |
| How to do customer actions according to the municipality notifications and application progress in the system? |

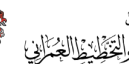

# **Corner Sale Application**

#### Overview

Corner sale application is the Ministry Of Municipalities, Bahrain official system used to requests and process sale of corner request. The system enables general public to request for a new corner and monitor the application process progress. The system is completely automated and it eliminates the manual processing. Customers are notified in each level of approval stages and whenever the customer action required in the system.

# Documents to submit by the customers during the application request

- The house ownership document adjoining the corner •
- A recent copy of survey certificate
- Others( If any) ٠

#### How to apply for a new corner?

A new customer can get his username and password by registering the user account with Municipality using the single sign-on registration.

#### Steps to be followed for account creation:

- Click on the link as shown in the above fig (1).
- Enter your personal details.
- Upon successful registration you will receive an activation link as an email.
- Click on the activation link and you will get the security code as an SMS.
- Enter the security code and your account will be active.

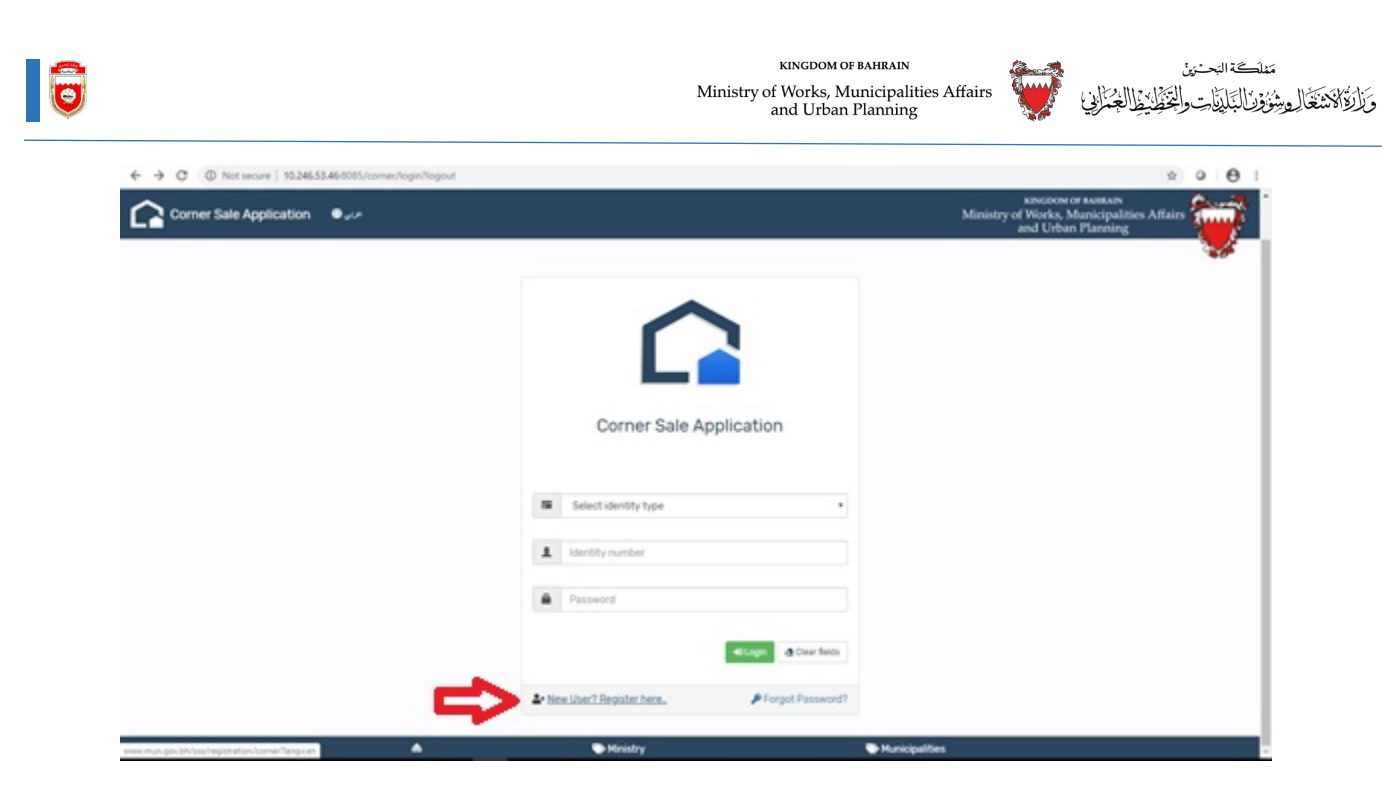

Fig (1)

## How to login and apply for corner?

- Enter the identity number Bahrain CPR / Bahrain CR/ GCC ID
- Enter user name
- Enter the password

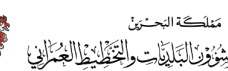

### How to requests for new corners?

1. Click on New application Tab .Please refer fig (2).

| $\leftrightarrow$ $\rightarrow$ C (1) Not secure | 10.246.53.46:8085     | 5/corner/home  |                          |                      |                              |                  |                           |                                 |                 |                                                            | 0• <b>☆</b>                      | 0                | Θ:    |
|--------------------------------------------------|-----------------------|----------------|--------------------------|----------------------|------------------------------|------------------|---------------------------|---------------------------------|-----------------|------------------------------------------------------------|----------------------------------|------------------|-------|
| Corner Sale Applie                               | حدی 🖨 cation          | 6+ Logout      | 😤 Home                   | 🏝 ALI AHMED          | QAMBAR                       |                  |                           |                                 |                 | KINGDOM OF BAI<br>Ministry of Works, Muni<br>and Urban Pla | BAIN<br>Cipalities Affa<br>nning | irs              |       |
|                                                  | Hom                   | е              |                          |                      |                              |                  |                           |                                 |                 |                                                            |                                  |                  |       |
|                                                  |                       |                | New Appl<br>y For New Ap | ication<br>plication |                              |                  | <b>i</b><br>View N        | Notification<br>otifications de | S<br>tail       |                                                            |                                  |                  |       |
|                                                  | Show 10               | • ent          | ries                     |                      |                              |                  |                           |                                 | Se              | earch:                                                     |                                  |                  |       |
|                                                  | Reference<br>Number 1 | File<br>Number | Municipality             | Customer<br>Id       | Application<br>Received Date | Plot<br>Number 💵 | Zone<br>Description       | Application<br>Status           | View<br>Details | Customer Action                                            |                                  |                  |       |
|                                                  | 123                   |                | Northern                 | 870632442            | Jan 25, 2020                 | 04039712         | PRIVATE<br>RESIDENTIAL(B) | Application<br>Received         | 0               |                                                            |                                  |                  |       |
|                                                  | 122                   |                | Northern                 | 870632442            | Jan 21, 2020                 | 04039712         | PRIVATE<br>RESIDENTIAL(B) | Accepted by<br>Check Point      | 0               | 🔚 Administrative payment                                   |                                  |                  |       |
|                                                  | 121                   | 53/1/2020      | Northern                 | 870632442            | Jan 21, 2020                 |                  | PRIVATE<br>RESIDENTIAL(B) | Municipality<br>Surveyor        | 0               |                                                            |                                  |                  |       |
|                                                  | Showing 1 to 3 o      | of 3 entries   |                          |                      |                              |                  |                           |                                 |                 | Previous 1 Next                                            |                                  |                  |       |
|                                                  |                       |                |                          |                      |                              |                  |                           |                                 |                 |                                                            |                                  |                  |       |
|                                                  |                       |                |                          |                      |                              |                  |                           |                                 |                 |                                                            |                                  |                  |       |
|                                                  |                       |                |                          |                      |                              |                  |                           |                                 |                 |                                                            |                                  |                  |       |
|                                                  |                       | 4              |                          |                      | 🍽 Ministry                   |                  |                           | 🍽 Municip                       | alities         |                                                            |                                  |                  |       |
| # 🖉 🗆 🗮 🥼                                        | ê 📴 🗎                 | 6              | <u>57</u>                | ø                    |                              |                  |                           |                                 |                 | ^                                                          | 🖵 <sub>6</sub> (1)) ENG          | 01:48<br>2020/01 | /29 3 |
|                                                  |                       |                |                          |                      |                              | Fig              | (2)                       |                                 |                 |                                                            |                                  |                  |       |

- 2. Enter the Plot number
- 3. Click on button to find plot details Fig (3)

| ← → C ③ Not secure   10.246.5 | 3.46:8085/corner/ap    | plication           |                                                         |                         |                                          | \$                                                   | 0         | 0        |
|-------------------------------|------------------------|---------------------|---------------------------------------------------------|-------------------------|------------------------------------------|------------------------------------------------------|-----------|----------|
| Corner Sale Application       | ⊜ <sub>e</sub> u∞ telo | gout 🖷 Home         | LI AHMED QAMBAR _                                       |                         | KINGDON<br>Ministry of Works,<br>and Urb | d OF BAHRAIN<br>Municipalities Affair<br>an Planning |           | Ţ.       |
|                               | 🕷 Home / 1             | vew Application     |                                                         |                         |                                          |                                                      | 2         | <b>F</b> |
|                               | Er New Applica         | ition Form          |                                                         |                         |                                          |                                                      |           |          |
|                               | • Fields               | narked with * is ma | ndatory                                                 |                         |                                          |                                                      |           |          |
|                               | <b>O</b> if you a      | re not applying cor | ner plot for the logged in user, please register the ap | plicant from here .     |                                          |                                                      |           |          |
|                               | 🖧 Plot Num             | ber*                | Country*                                                | Customer Id *           |                                          |                                                      |           |          |
|                               | Plot number            | Q, FI               | nd plot Details BAHRAIN                                 | Identity number         |                                          |                                                      |           |          |
|                               | Block Numb             | or *                | Zone *                                                  | Corner Sides *          |                                          |                                                      |           |          |
|                               | Block numb             | e.                  | Zone code                                               | Select Corner direction | •                                        |                                                      |           |          |
|                               | Road Numbe             | H.,                 | Building Number                                         | Title deed Number*      |                                          |                                                      |           |          |
|                               | Road numbe             | r                   | Building number                                         | Title deed number       |                                          |                                                      |           |          |
|                               | O Remarks              |                     |                                                         |                         |                                          |                                                      |           |          |
|                               | Applicant re           | narks               |                                                         |                         |                                          |                                                      |           |          |
|                               | O Info! Th             | e attachments ma    | rked with red background are mandatory.                 |                         |                                          |                                                      |           |          |
|                               |                        | <u>۵</u>            | Ministry                                                | Se Municipalities       |                                          |                                                      | 01.52     |          |
| # 🔎 🗖 🗮 🙋 🍯                   |                        | 🖷 🔽 🧕               |                                                         |                         |                                          | 🔨 💭 🐴 ሳፅ) ENG                                        | 2020/01/2 | 8 3      |

Fig (3)

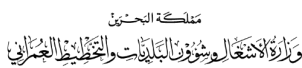

#### 4. Click on accept and close button Fig (4)

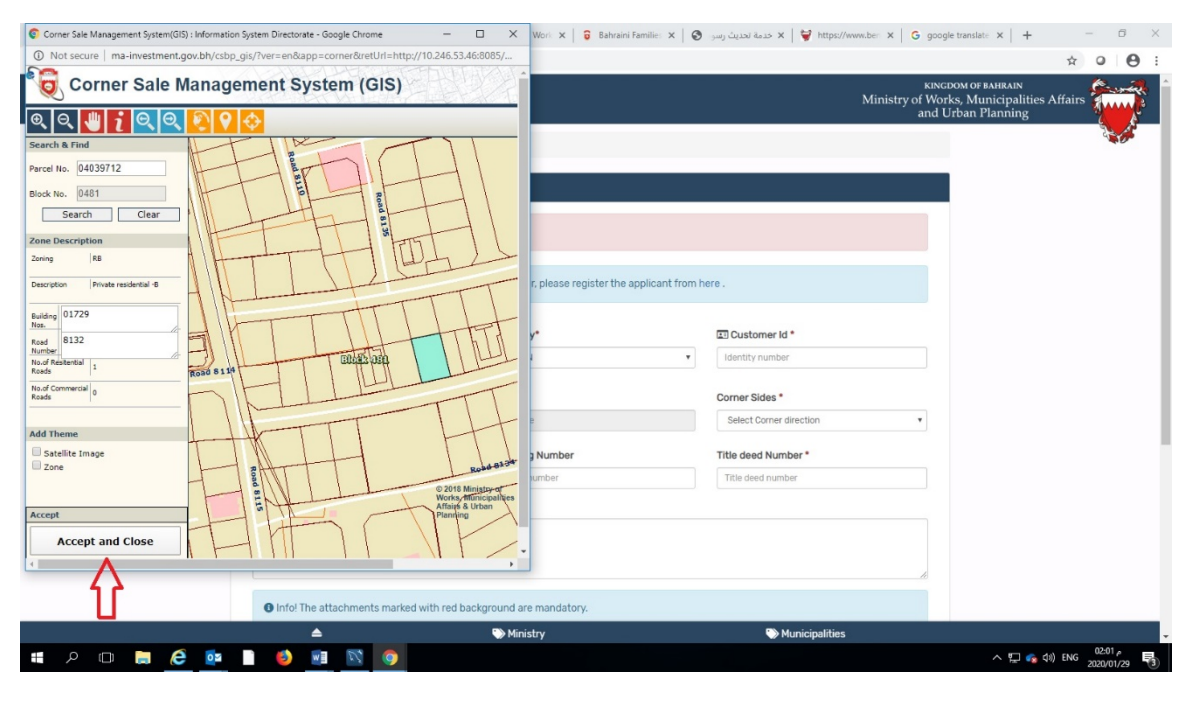

Fig (4)

5. Enter all the required details, attach the documents and submit application

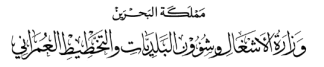

#### How to monitor corner requests progress?

You can view the requested application as below (fig 5) in the home page. Click on view details to view the application details

| $\leftrightarrow$ $\rightarrow$ C () | Not secure | 10.246.53.46:808      | 5/corner/home       |                          |                       |                              |                   |                           |                                   |                 |                                                              | \$                            | 0          | 0   |
|--------------------------------------|------------|-----------------------|---------------------|--------------------------|-----------------------|------------------------------|-------------------|---------------------------|-----------------------------------|-----------------|--------------------------------------------------------------|-------------------------------|------------|-----|
| Corner S                             | ale Appli  | یی 🖨 cation           | ∞ G⇔Logout          | 🛠 Home                   | 🚨 ALI AHMED           | QAMBAR _                     |                   |                           |                                   |                 | кіндром оғ ван<br>Ministry of Works, Munic<br>and Urban Plar | rain<br>ipalities Aff<br>ming | airs       |     |
|                                      |            | ₩Hom                  | ne                  |                          |                       |                              |                   |                           |                                   |                 |                                                              |                               |            |     |
|                                      |            |                       | Appl                | New Appl<br>y For New Ap | ication<br>oplication |                              |                   | <b>i</b><br>View N        | Notification:<br>otifications det | s<br>ail        |                                                              |                               |            |     |
|                                      |            | Show 10               | ▼ en                | tries                    |                       |                              |                   |                           |                                   | Se              | arch:                                                        |                               |            |     |
|                                      |            | Reference<br>Number ↓ | File<br>Į‴Number ↓† | Municipality             | Customer<br>Id ↓†     | Application<br>Received Date | Plot<br>Number ↓† | Zone<br>Description ⊔1    | Application<br>Status 🗊           | View<br>Details | Customer Action                                              |                               |            |     |
|                                      |            | 123                   |                     | Northern                 | 870632442             | Jan 25, 2020                 | 04039712          | PRIVATE<br>RESIDENTIAL(B) | Application<br>Received           | 0               |                                                              |                               |            |     |
|                                      |            | 122                   |                     | Northern                 | 870632442             | Jan 21, 2020                 | 04039712          | PRIVATE<br>RESIDENTIAL(B) | Accepted by<br>Check Point        | 0               | 🚍 Administrative payment                                     | <b>(</b>                      |            |     |
|                                      |            | 121                   | 53/1/2020           | Northern                 | 870632442             | Jan 21, 2020                 |                   | PRIVATE<br>RESIDENTIAL(B) | Municipality<br>Surveyor          | 0               |                                                              |                               |            |     |
|                                      |            | Showing 1 to 3        | of 3 entries        |                          |                       |                              |                   |                           |                                   |                 | Previous 1 Next                                              |                               |            |     |
|                                      |            |                       |                     |                          |                       |                              |                   |                           |                                   |                 |                                                              |                               |            | × * |
| s 1424 500mm                         | 100        | 10                    | 1600 - 000          |                          |                       |                              |                   |                           |                                   |                 |                                                              | 100%                          |            |     |
| .t. 1494' 303bx                      | 14         | ų                     | Toolo x solopx      |                          |                       |                              |                   |                           |                                   |                 |                                                              | 100%                          | 02.10      |     |
|                                      |            | e 📴                   |                     | R 0                      | Ý                     |                              |                   |                           |                                   |                 | ~ 토                                                          | ] 🚓 (1)) ENG                  | 2020/01/29 | 3   |

Fig (5)

Click on the notifications tab will give you all the notifications from the system for your reference.

| ← → C () Not secure   10.246.53.46.0005/corner/notifications#                                                                   | ☆ ♀ ⊖ :                                                         |
|----------------------------------------------------------------------------------------------------|-----------------------------------------------------------------|
| الله Corner Sale Application کی الله Logout Home LALIAHMED DAMBAR. Sale Application کی کا Ministry of We and Ministry of We and | дом of Bahrain<br>rks, Municipalities Affairs<br>Urban Planning |
| Home / Notifications                                                                                                    | 2 Sector                                                        |
| Message from O                                                                                                    |                                                                 |
| Status for the application with online reference number 126 is Accepted by Check Point                                          | 3                                                               |
|                                                                                                    |                                                                 |
|                                                                                                    |                                                                 |
|                                                                                                    |                                                                 |
|                                                                                                    |                                                                 |
|                                                                                                    |                                                                 |
|                                                                                                    |                                                                 |
|                                                                                                    |                                                                 |
|                                                                                                    |                                                                 |
|                                                                                                    |                                                                 |
|                                                                                                    |                                                                 |
| Ministry Municipalities                                                                                                    | 02:00                                                           |
|                                                                                                    | へ 🌄 🍖 如) ENG 🛛 💷 🔜                                              |

متلكة التحذين وَالْالْاللَاسَتَقَالِ وَسُؤُوْلِالْبَلِيَّاتِ وَالْتَقَطِّيْفِالْجُمَانِ

How to do customer actions according to the municipality notifications and application progress in the system?

A button will be enabled in customer action column whenever an action (document change, deposit payment, fees payment, attaching neighbor letter, customer approval) to be taken by the applicant. Click on button to do the necessary action.

| AHom             | ie           |                          |                       |                              |          |                           |                                   |                 |                    |  |
|------------------|--------------|--------------------------|-----------------------|------------------------------|----------|---------------------------|-----------------------------------|-----------------|--------------------|--|
|                  | Appl         | New Appl<br>y For New Ap | ication<br>oplication |                              |          | View                      | Notification<br>Notifications det | S<br>al         |                    |  |
| Show 10          | • et         | tries                    |                       |                              |          |                           |                                   | Se              | with:              |  |
| Notesce J        | Anter 1      | Hankbally                | Customer<br>M         | Application<br>Received Data | Ret II   | Zone<br>Description       | Application<br>Status II          | View<br>Details | Customer Action    |  |
| 123              |              | Northern                 | 870632442             | Jan 25. 2020                 | 04039712 | PRIVATE<br>RESIDENTIAL(E) | Document and<br>Details Changes   | •               | Document Diarges   |  |
| 122              |              | Northern                 | 870632442             | Jan 21, 2020                 | 04039712 | PRIVATE<br>RESIDENTIAL(8) | Accepted by<br>Check Point        | •               | Eldnesistis pyrant |  |
| 121              | 53/1/2020    | Northern                 | 870632442             | Jan 21, 2020                 |          | PRIVATE<br>RESIDENTIAL(E) | Municipality<br>Surveyor          | ۰               |                    |  |
| Showing 1 to 3 o | of 3 entries |                          |                       |                              |          |                           |                                   |                 | Previous 1 Next    |  |
|                  |              |                          |                       |                              |          |                           |                                   |                 |                    |  |